Dec 13, 2022

# O Advanced Dynamic Weight Bearing system for mice

DOI

dx.doi.org/10.17504/protocols.io.eq2ly76pmlx9/v1

Fanglin Lu<sup>1</sup>

<sup>1</sup>MD,MS

Fanglin Lu

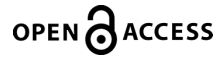

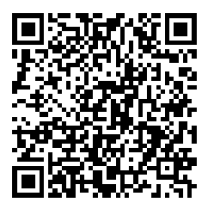

DOI: dx.doi.org/10.17504/protocols.io.eq2ly76pmlx9/v1

Protocol Citation: Fanglin Lu 2022. Advanced Dynamic Weight Bearing system for mice. protocols.io <u>https://dx.doi.org/10.17504/protocols.io.eq2ly76pmlx9/v1</u>

#### **Manuscript citation:**

Lu F, Kato J, Toramaru T, Sugai M, Zhang M, Morisaki H. Objective and Quantitative Evaluation of Spontaneous Pain-Like Behaviors Using Dynamic Weight-Bearing System in Mouse Models of Postsurgical Pain. J Pain Res. 2022 Jun 2;15:1601-1612. doi: 10.2147/JPR.S359220. eCollection 2022.

**License:** This is an open access protocol distributed under the terms of the **<u>Creative Commons Attribution License</u>**, which permits unrestricted use, distribution, and reproduction in any medium, provided the original author and source are credited

Protocol status: Working We use this protocol and it's working

Created: December 10, 2022

Last Modified: December 13, 2022

Protocol Integer ID: 73823

Keywords: spontaneous pain-like behavior, pain evaluation

# Abstract

We can assess spontaneous limb pain-like behaviors using advanced DWB apparatus, wherein changes in the postural equilibrium of each freely moving animal were tracked and analyzed. This protocol outlines the procedures from calibration to data analysis.

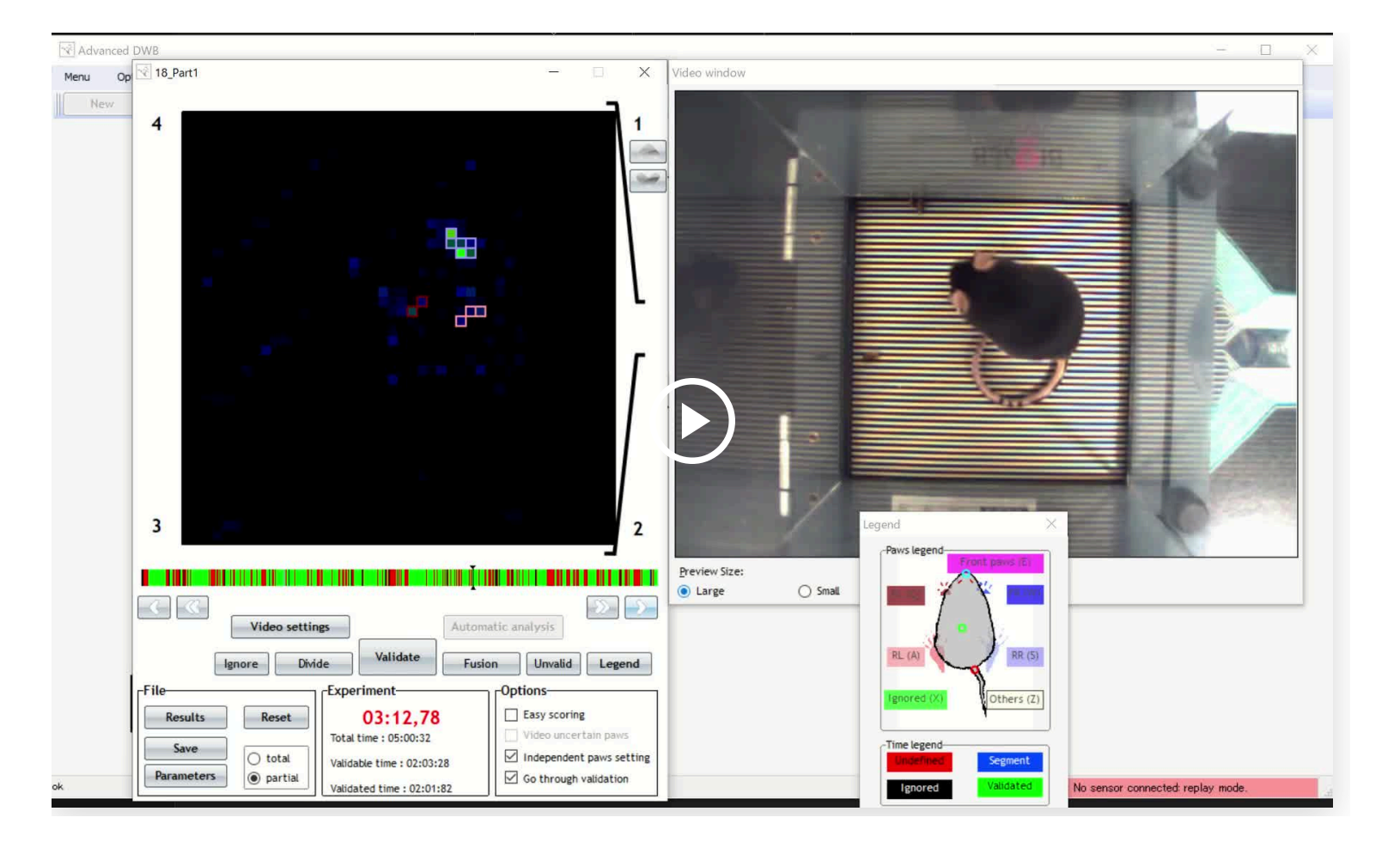

## Materials

PC

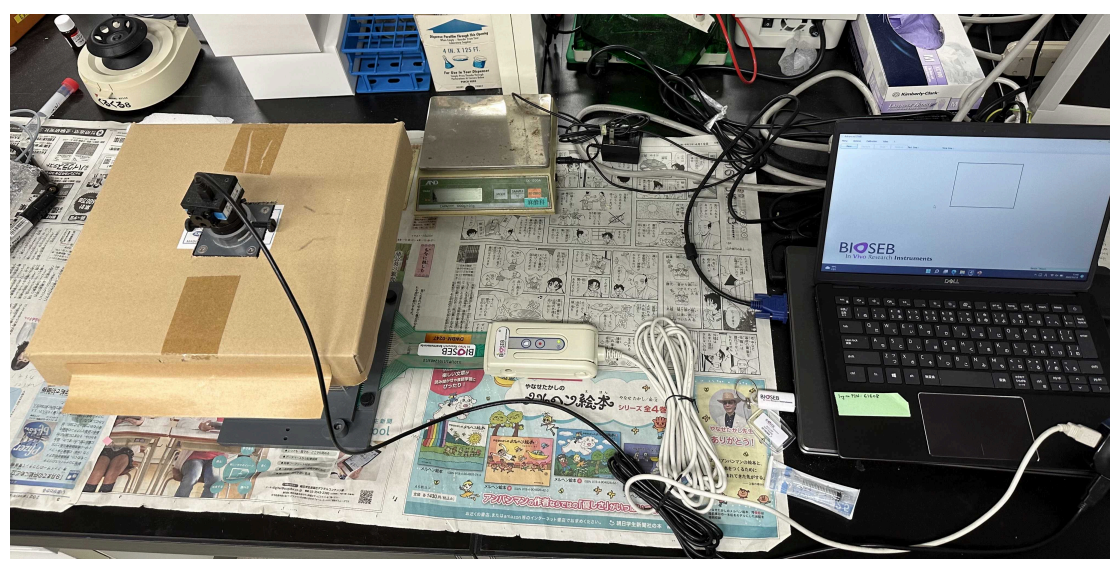

Advanced DWB apparatus (Bioseb, Vitrolles, Provence-Alpes-Côte D'Azur, France; catalog number: BIO-DWB-M)

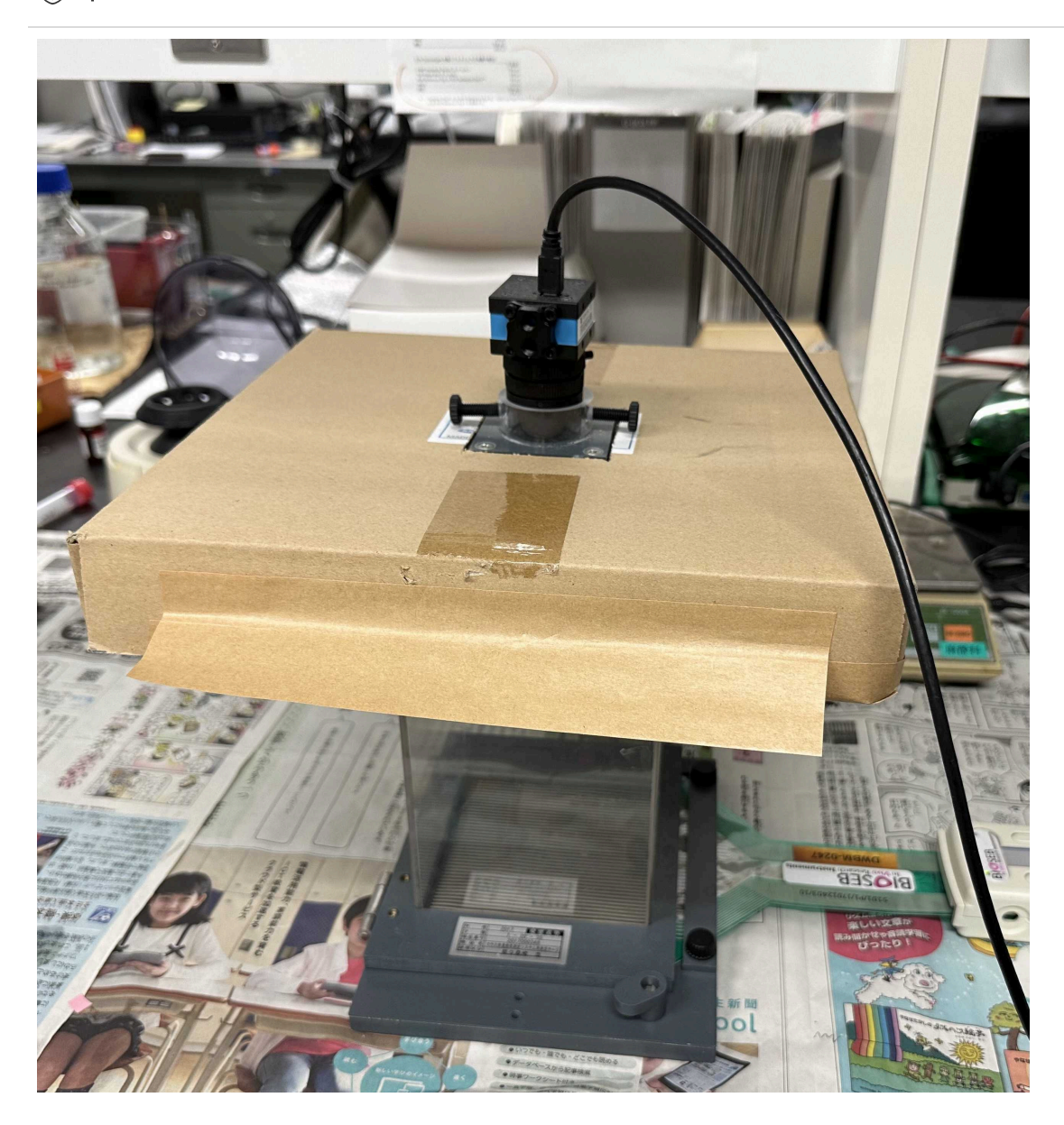

We made the apparatus a hat to reduce the reflection of room light.

3000mL water

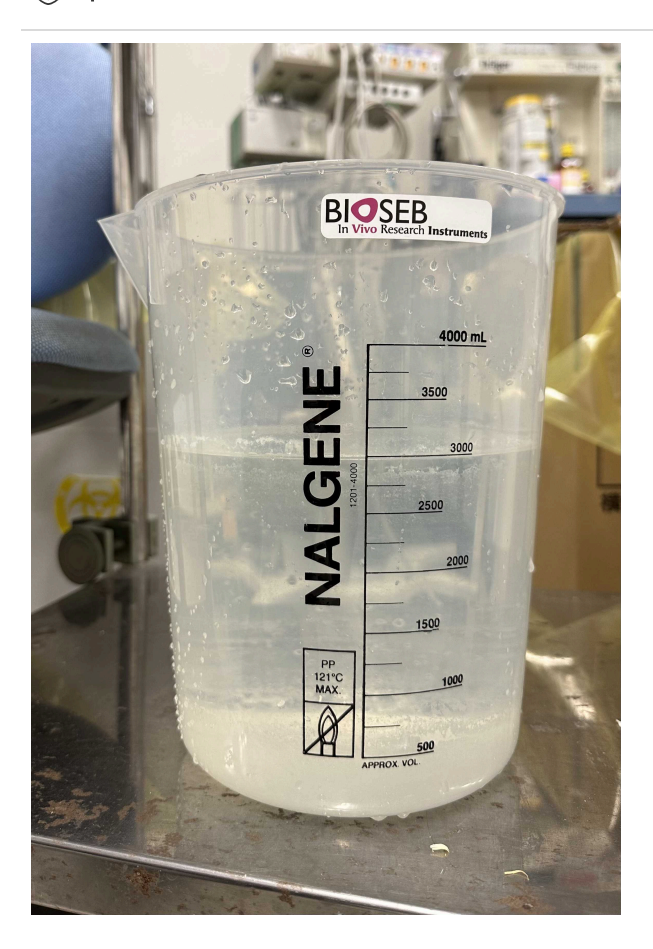

# Before start

Install the DWB software set (drivers for digital USB camera, driver for PC/sensor interface, video codec, advanced DWB software).

# Calibration

1

Note

A calibration must be performed before experiment.

Connect the sensor and the camera to the PC.

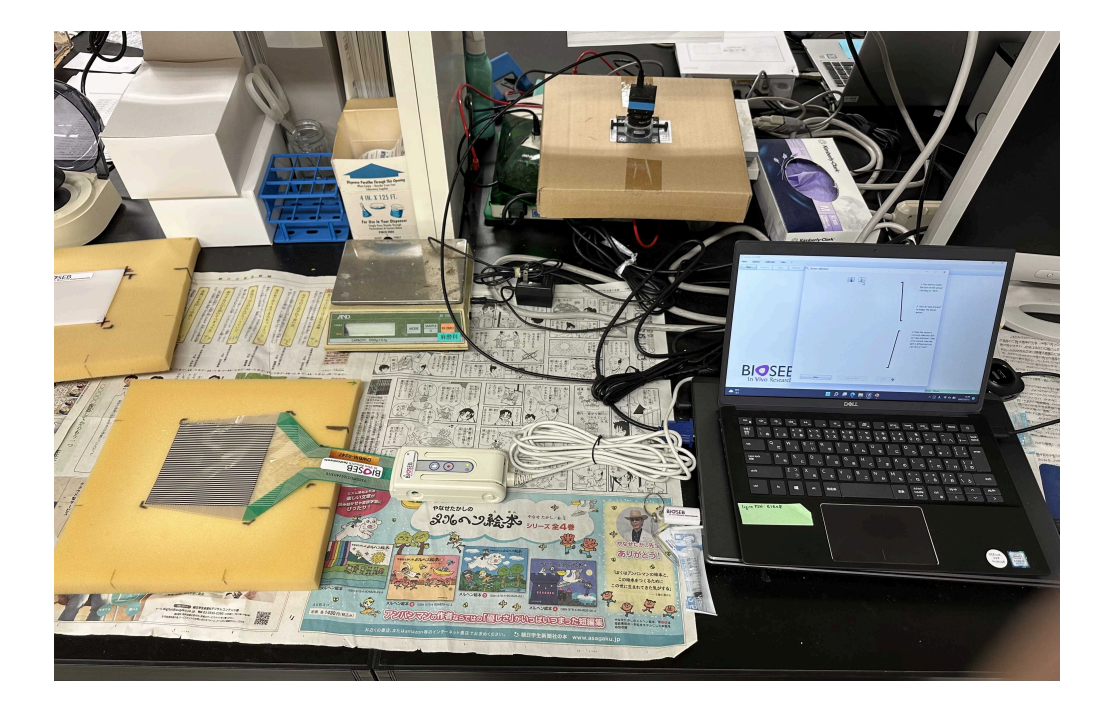

2 Lauch the software and select the sensor type "Mice". Click "Full calibration".

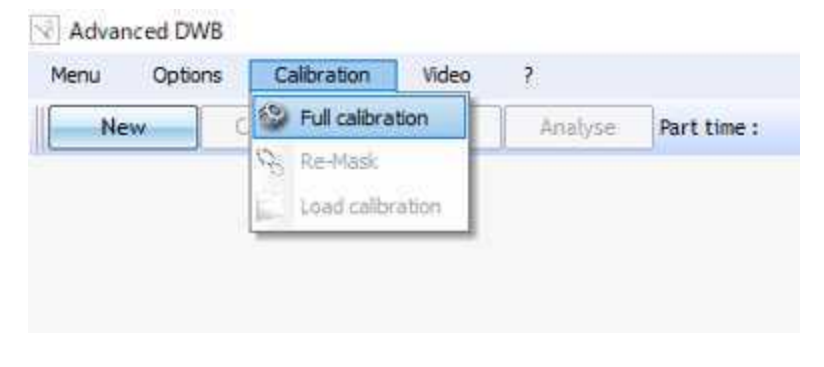

Enter the calibration weight, then click "Next". For mice, 2000-3000g is preferred, and 7000-10000g for rats

Adjust the display angle of the sensor to match the real sensor direction by clicking "<" or ">" on the top.

Make sure no weight is on the sensor and click "Tare".

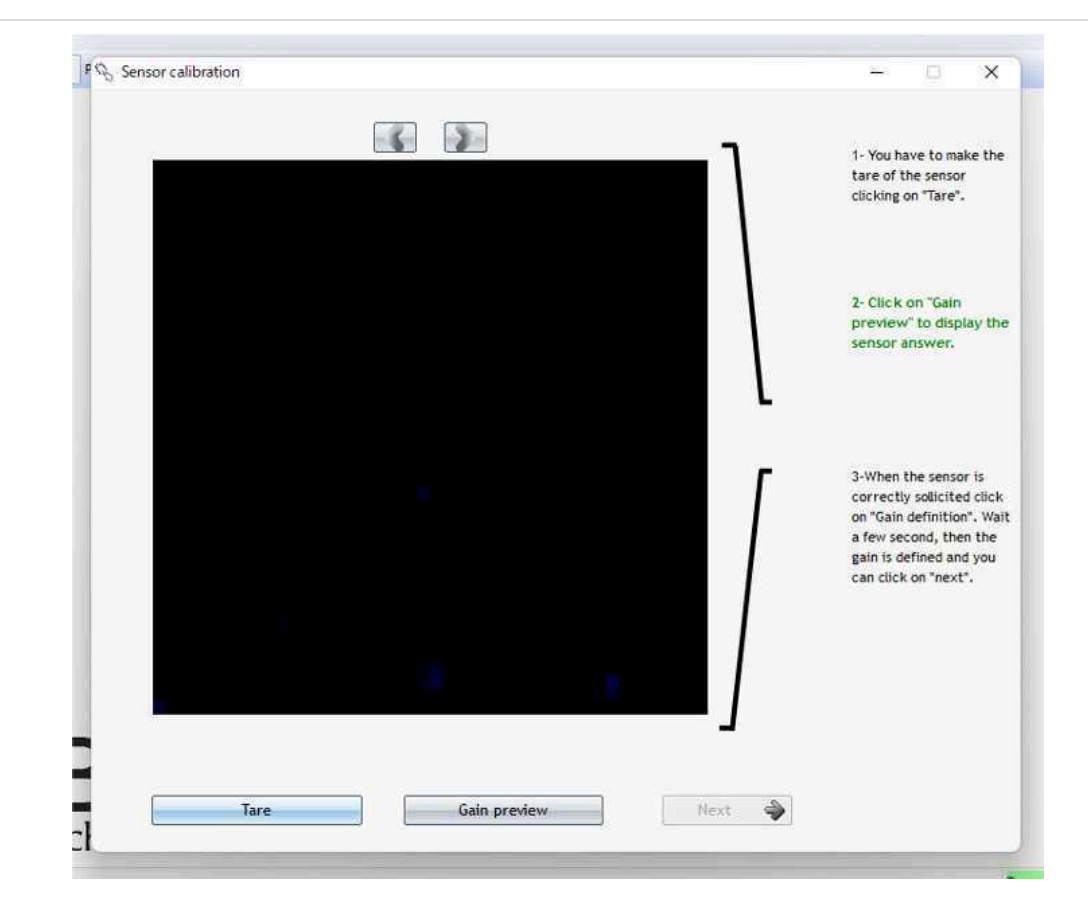

Click "Gain preview", and apply the calibration weight (3000g) indirectly on the sensor.

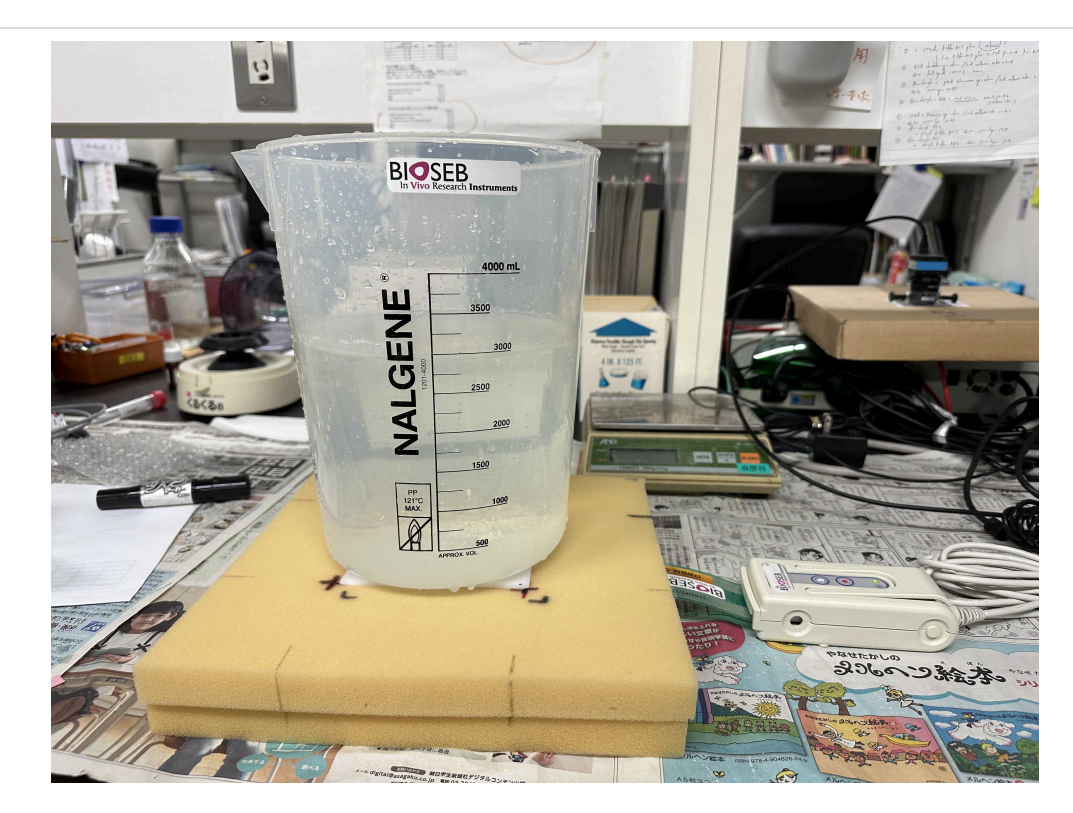

|  | 1- You have to make the<br>tare of the sensor<br>clicking on "Tare".                                                                                            |
|--|----------------------------------------------------------------------------------------------------|
|  | 2- Click on "Gain preview<br>to display the sensor<br>answer.                                                                                                   |
|  | 3-When the sensor is<br>correctly sollicited<br>click on "Gain<br>definition". Wait a few<br>second, then the gain<br>is defined and you ca<br>click on "next". |
|  | Calibration indicator<br>90.18                                                                                                    |

Follow the guidance on the right.

# Acquisition setting

4

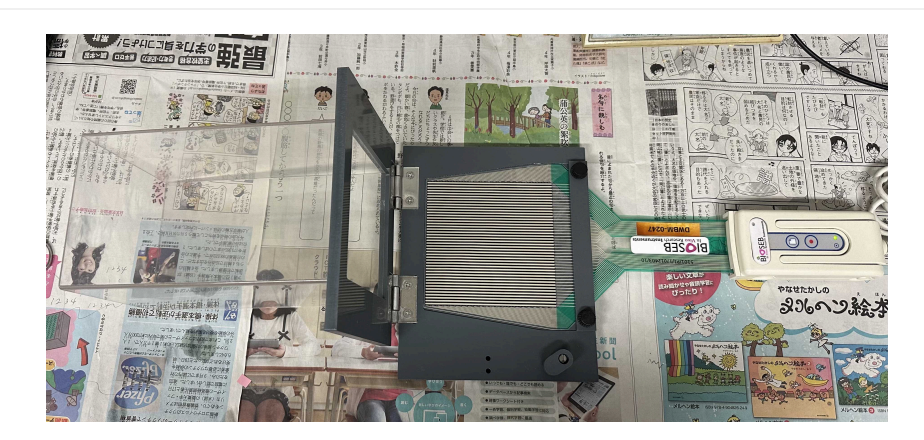

Embed the sensor in the floor of the chamber.

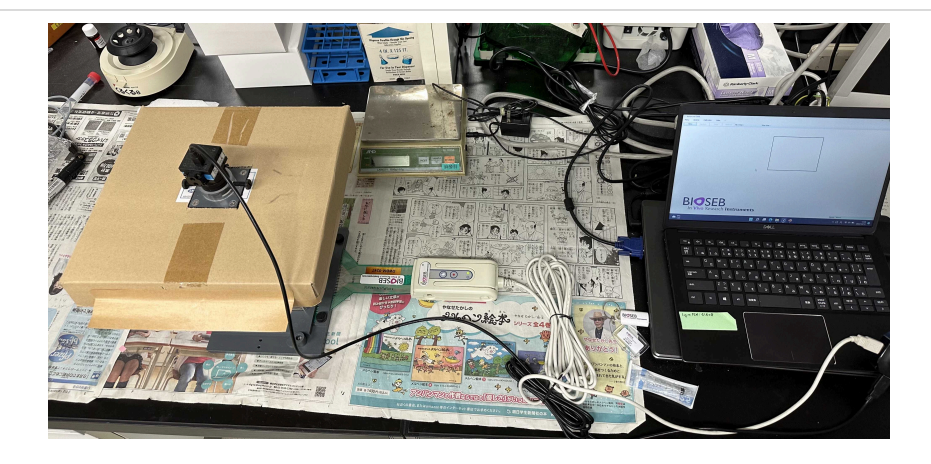

| New       Capture       Stop       Analyse       Part time :       Total time :         Image: Stop       Image: Stop       Image: Stop       Image: Stop       Image: Stop       Image: Stop         Image: Stop       Image: Stop       Image: Stop       Image: Stop       Image: Stop       Image: Stop         Image: Stop       Image: Stop       Image: Stop       Image: Stop       Image: Stop       Image: Stop         Image: Stop       Image: Stop | New       Capture       Stop       Analyse       Part time :       Total time :         Image: Stop       Image: Stop       Image: Stop       Image: Stop       Image: Stop       Image: Stop         Image: Stop       Image: Stop       I | Menu | Options           | Calibration                      | Video      | ?                         | _               |                |                    |
|----------------------------------------------------------------------------------------------------|----------------------------------------------------------------------------------------------------|------|-------------------|----------------------------------|------------|---------------------------|-----------------|----------------|--------------------|
| New experiment<br>Project: test<br>Animal: 1<br>Calibration<br>C:\Users\ Desktop\DWB\test\221213.cal<br>Browse<br>Tare and Mask<br>Click here to make the tare and the mask of your exp                                                                                                    | New experiment       -          Project:       test         Animai:       1         Calibration       C:\Users\_Desktop\DWB\test\221213.cal         Browse       Tare and Mask         Click here to make the tare and the mask of your experiment                                                                                                    | Ne   | w C               | apture                           | Stop       | Analyse                   | Part time :     |                | Total time :       |
| Rew experiment       -       ×         Experiment       -       ×         Project:       test       -         Animal:       1       -         Catibration       Ceatibration       Ceatibration         Catibration       Desktop\DWB\test\221213.cal       Browse         Tare and Mask       Click here to make the tare and the mask of your experiments                                                                                                    | New experiment   Experiment   Project:   test   Animal:   1   Calibration   C:\Users   Desktop\DWB\test\221213.cal   Browse   Tare and Mask   Click here to make the tare and the mask of your experiment                                                                                                    |      |                   |                                  |            |                           |                 |                | ]                  |
| Calibration<br>C:\Users\_Desktop\DWB\test\221213.cal Browse<br>Tare and Mask<br>Click here to make the tare and the mask of your exp                                                                                                    | Calibration<br>C:\Users\\Desktop\DWB\test\221213.cal Browse<br>Tare and Mask<br>Click here to make the tare and the mask of your exp                                                                                                    |      | Experi<br>Project | v experiment<br>ment<br>tt: test |            | ]                         | - 0             | ×              |                    |
| Click here to make the tare and the mask of your exp                                                                                                    | Click here to make the tare and the mask of your exp                                                                                                    |      | Calibra<br>C:\Use | ation\Desk                       | top\DWB\te | est\221213.ca<br>and Mask | al Brow         | se             | ſ                  |
|                                                                                                    |                                                                                                    |      |                   |                                  |            | Cli                       | ck here to make | the tare and t | he mask of your ex |

Click "New" to create a new experiment project. Click "Browse..." and select the calibration file that is previously saved. Click "Tare and Mask".

protocols.io | <u>https://dx.doi.org/10.17504/protocols.io.eq2ly76pmlx9/v1</u> December 13, 2022

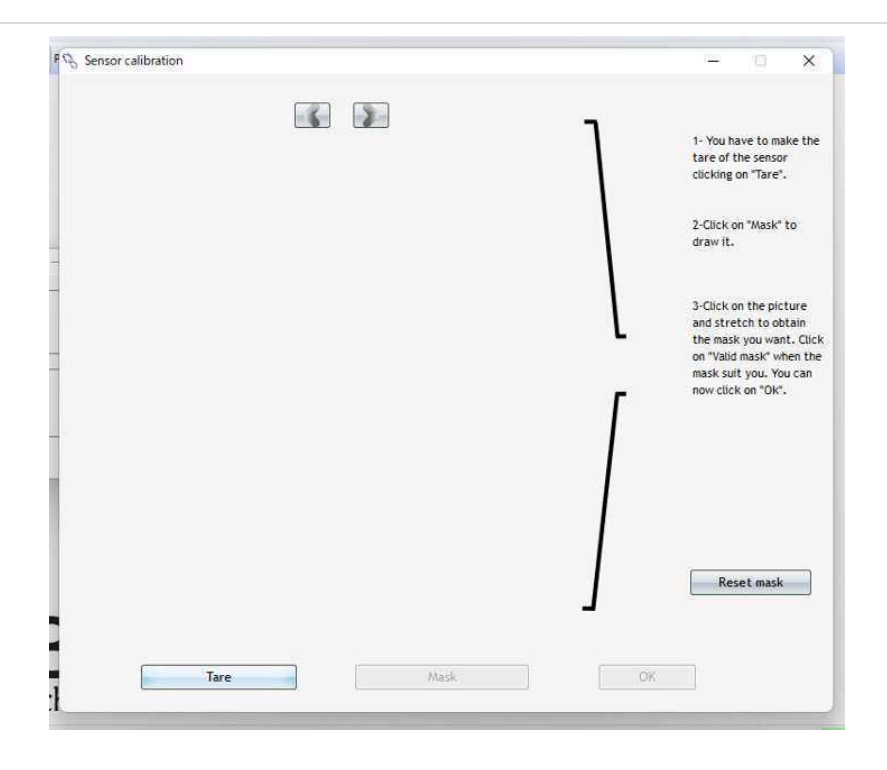

Follow the guidance on the right.

6 Click "Next".

Click "Video setting" to make sure that the DWB software is connected to the digital camera, not WebCam of the PC. Click "OK".

## Data acquisition

Place the mouse in the chamber.
Adjust the camera aperture and focus to get a bright and clear image.
Click "Capture" to lauch the acquisition.
Input the weight and click "OK".

2m

|      | Note                                                                                                    |   |
|------|----------------------------------------------------------------------------------------------------|---|
|      | We suggest to tick " Experiment automation" to schedule the acquisition automatically.                                                                                    |   |
|      | Animal weight configuration                                                                                                    |   |
|      | Experiment automation   Number of records :   1   Record time (min) :   5   Time beetween records (min) :   1   Latency (s):   60   Total time (min) :                    |   |
|      | Weigth (g) 20 OK<br>Latency = 60ses: 1min for acclimatization before the recording.<br>Record time= 5min: We record 5min for each mouse.                                  |   |
|      | The mouse is allowed to move freely in the chamber and changes in postural equilibrium were synchronously and automatically tracked and analyzed by the software.         |   |
| 8    | When the capturing is over, click "analysis" and compress the data file.<br>Place the mouse back to its cage and clean the chamber before the placement of next<br>mouse. | 1 |
| Data | a analysis                                                                                                    | 8 |
| 9    | Click "Menu"→"Open experiment file"<br>Manually validate each automatically presumed paw position to avoid error identification<br>afterward.                             | 6 |

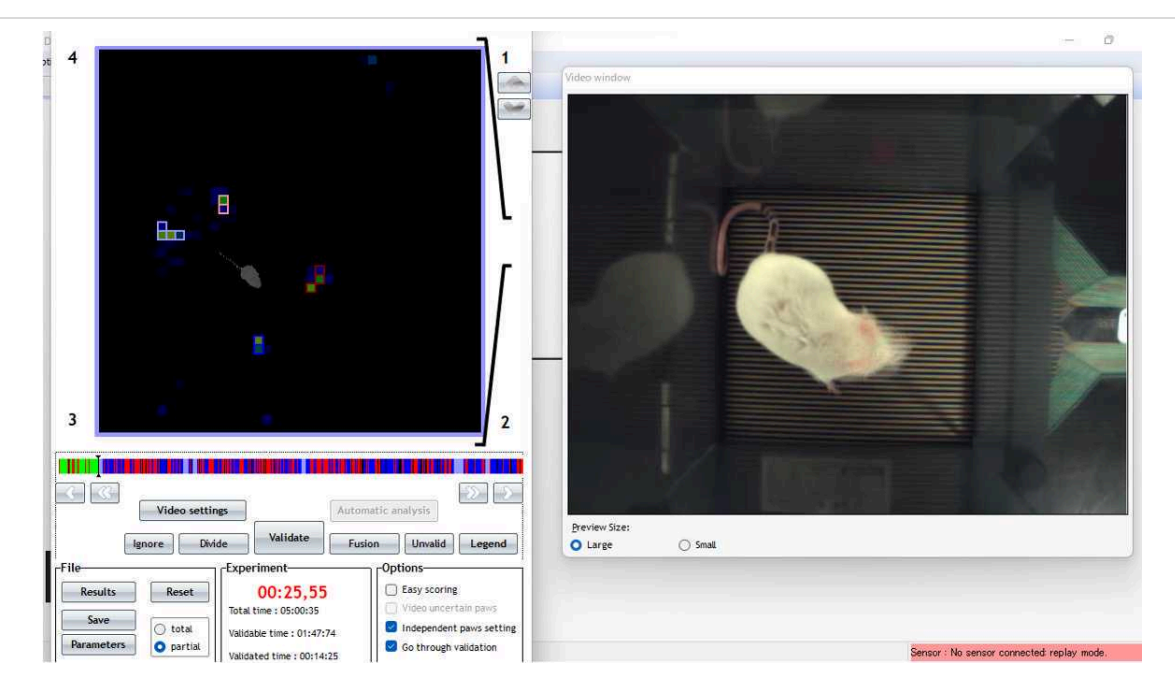

Tick "Independent paws setting" and "Go through validation".

We suggest to choose "never" make a backup during validation as it takes time to save the file.

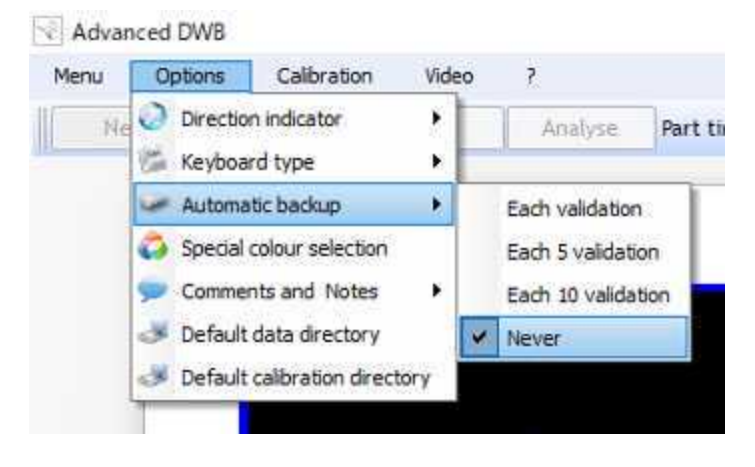

Click "Legend" to help validating each paw position.

| -Paws legend | nt pavis (E) |
|--------------|--------------|
|              | •            |
| RL (Q)       | RR (5)       |
| Ignored (X)  | Others(W)    |
| -Time legend | Segment      |
| Ignored      | Validated    |

### Note

A zone was considered valid when the following parameters were detected:  $\geq 0.8$  g on one captor with a minimum of two adjacent captors recording  $\geq 1.0$  g. A time segment was considered valid if  $\geq 3$  stable pictures were detected.

#### Opt 4 1 Menu Results × (-1)16/07/2020 09:55 13\_Part1 Period (s) FL weight FR weight FGrouped weight RL weight RR weight Front Rear paws weight Other FL surface FR surface FGr veight (g) (mm<sup>2</sup>) (mm<sup>2</sup>) face RLs Start (g) right (g) 8.42 2.83 2.02 2.92 Mean over time 5.41 0.18 19 1.60 Mean over seg 5.78 2.84 0.08 8.70 19 2.20 3,11 1.67 Variability mean 0.07 0.04 0.00 0.00 Time (s) 107.74 59.48 35.09 2.71 84.29 108 31.56 Animal wei 30.00 00:00:84 0.48 5.26 18.63 0.00 4.22 5.91 0.00 24 0.00 0.00 00:01:80 0.38 6.44 0.00 6.44 3.38 0.00 00:02:41 2.80 8.13 0.00 8.13 22 0.00 4.34 0.00 0.00 Display options Analysis period (s) : 10 G Filter : Al states Display variability Movement % Display Graphics Advanced filter Export ... Vie Preview Si Validate Fusion Unvalid Legend 🔿 Small Ignore Div ide -Exp riment -Options-04:28.07 Easy scoring Results Save 🔘 total Go through validation Validable time : 01:47:74 O partial Parameters Sensor : No sensor connected: replay mode.

## 10 After validation, click "Result".

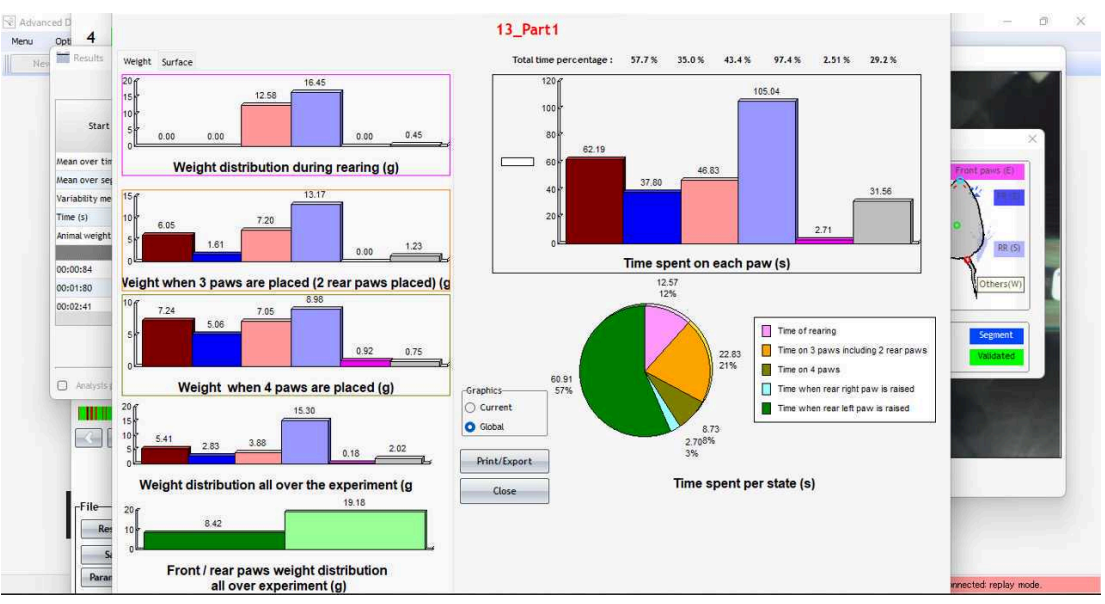

## Click "Graphics" to visualize the results.

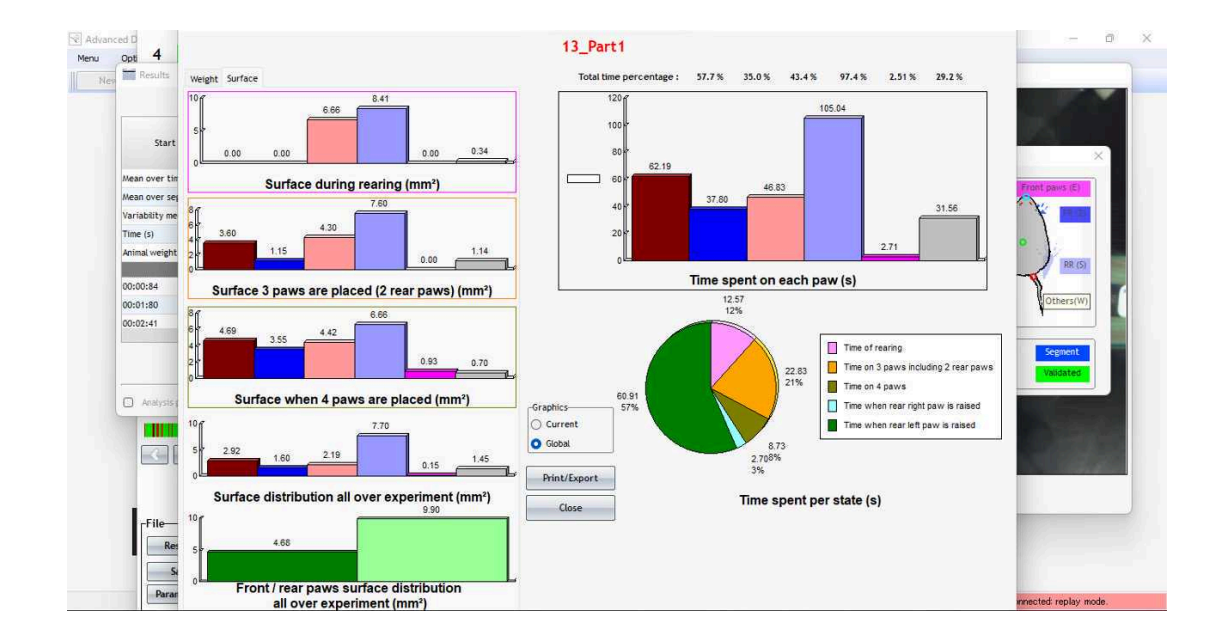